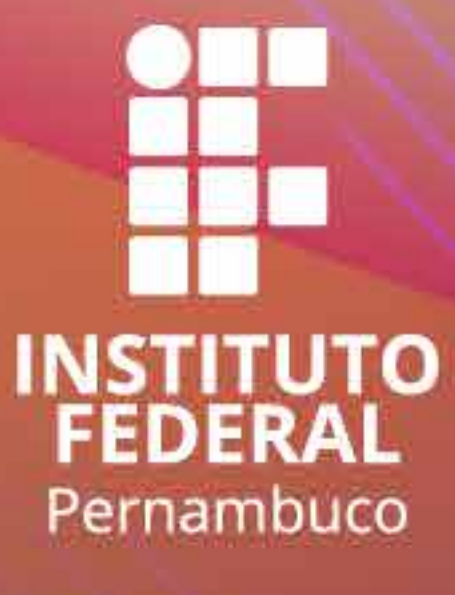

# GUIA RÁPIDO DE INSCRIÇÕES

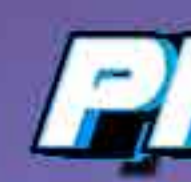

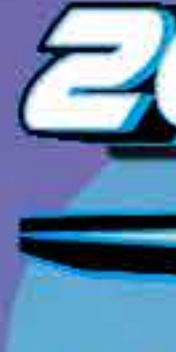

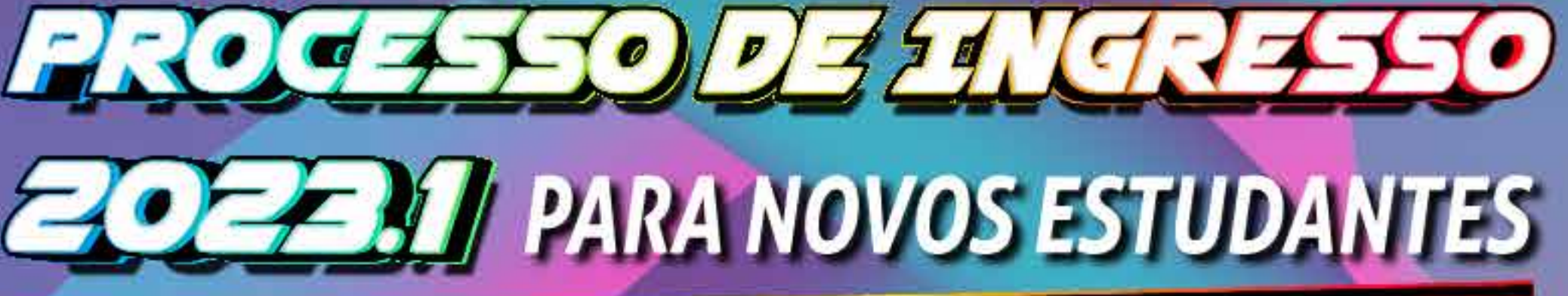

CURSOS TÉCNICOS E SUPERIORES GRATUITOS, PRESENCIAIS e EaD

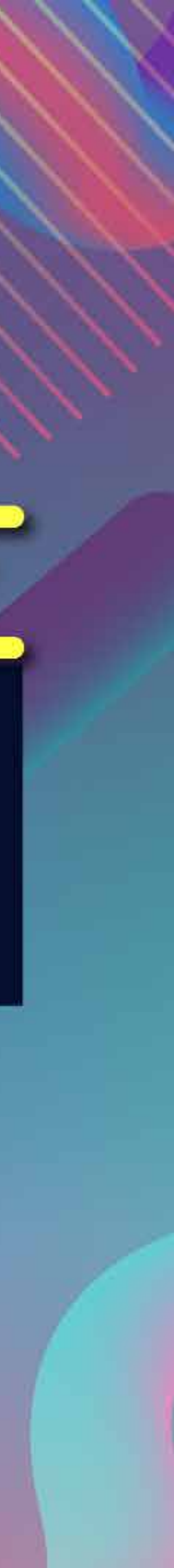

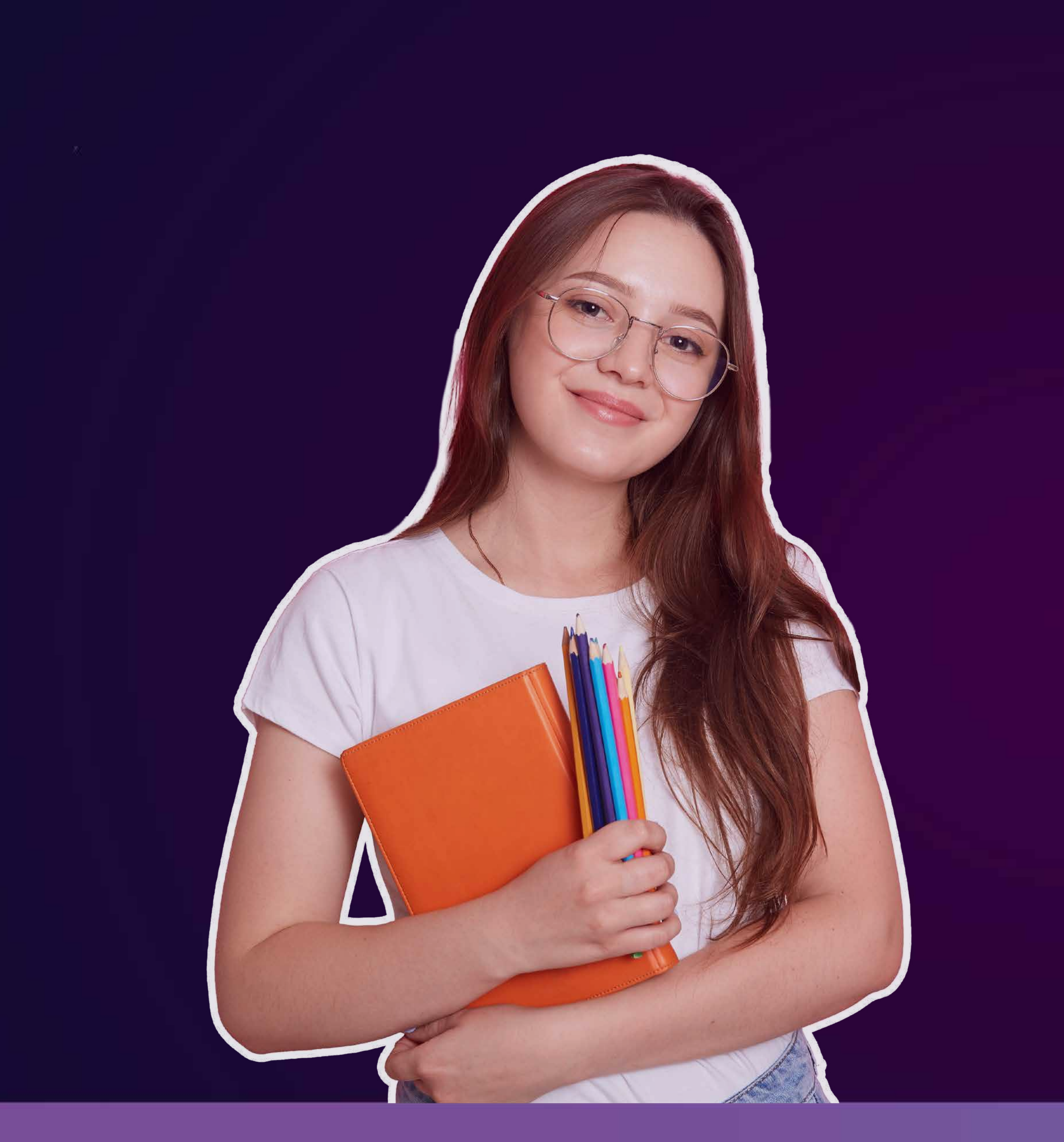

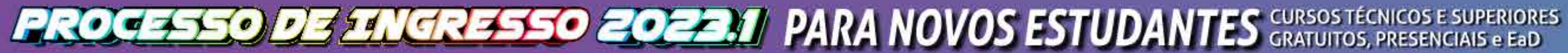

# OLÁ!

Você vai se inscrever no Processo de Ingresso 2023.1? Preparamos este guia com as principais orientações para você fazer sua inscrição e para compreender como será a seleção de novos estudantes.

Mas é sempre bom lembrar: o edital é o documento de referência para orientações quanto ao Processo de Ingresso.

Boa leitura e boa sorte!

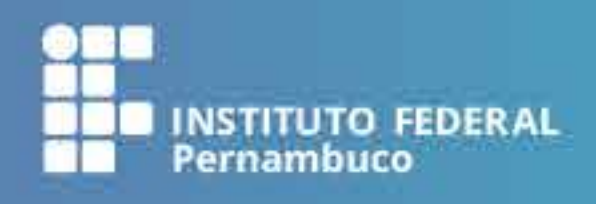

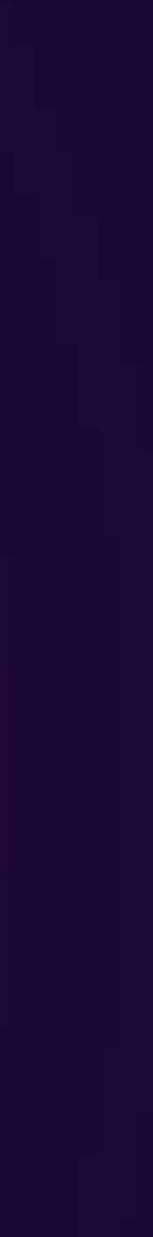

# **COMO SERÁ O PROCESSO DE INGRESSO?**

O Processo de Ingresso 2023.1 acontecerá através da avaliação do desempenho escolar ou pela nota do Exame Nacional do Ensino Médio (Enem), dependendo do nível do curso escolhido.

Para os candidatos que concorrem às vagas nos cursos técnicos integrados ao Ensino Médio e de qualificação profissional na modalidade Proeja, a seleção se dará por meio da análise do desempenho escolar em Língua Portuguesa ou Português e Matemática, com base no histórico escolar ou certificação equivalente.

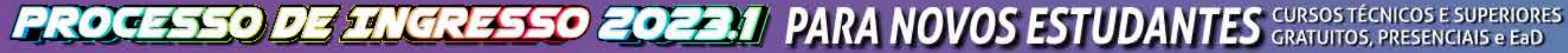

Já quem se inscrever nos cursos técnicos subsequentes poderá optar por utilizar a análise do desempenho escolar (através do histórico escolar) ou a pontuação obtida em Linguagens, Códigos e suas Tecnologias e em Matemática e suas Tecnologias de uma das últimas cinco edições do Enem (2017, 2018, 2019, 2020 ou 2021).

A seleção dos candidatos às vagas nos cursos superiores será por meio da Nota Geral no Exame Nacional do Ensino Médio (Enem) obtida em uma das cinco últimas edições do exame (2017, 2018, 2019, 2020 ou 2021).

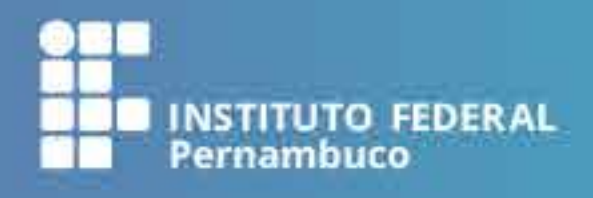

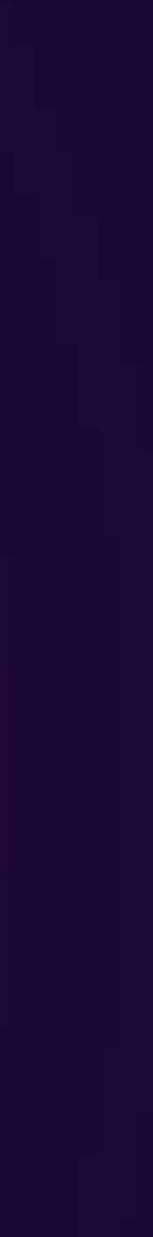

# **QUEM PODE SE INSCREVER?**

### NOS CURSOS TÉCNICOS INTEGRADOS AO ENSINO MÉDIO

Candidatos com ensino fundamental ou equivalente concluído até a data da matrícula e que não possuam idade igual ou superior a 18 (dezoito) anos até a data da matrícula

NOS CURSOS TÉCNICOS SUBSEQUENTES E NOS **CURSOS SUPERIORES** Candidatos com ensino médio ou equivalente concluído até a data da matrícula.

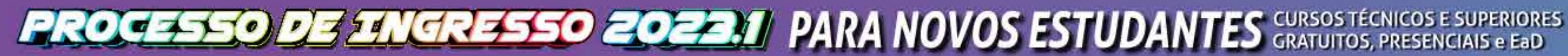

### NO CURSO DE QUALIFICAÇÃO **PROFISSIONAL (PROEJA)**

Candidatos com ensino fundamental concluído em instituição da rede pública de ensino e idade mínima de 18 (dezoito) anos completos até a data da matrícula. Para concorrer nessa modalidade, o candidato não pode ter concluído o ensino médio.

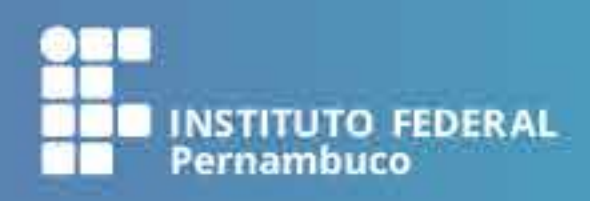

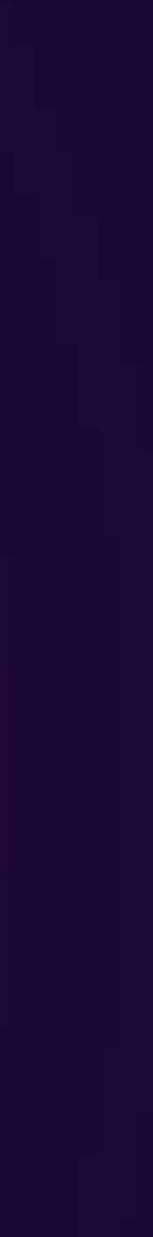

# **COMO FUNCIONA O SISTEMA DE COTAS DO IFPE?**

O IFPE reserva 60% das vagas do Processo de Ingresso para estudantes da rede pública de ensino, através do sistema de cotas.

Para ter direito às cotas ou às ações afirmativas, você precisa ter cursado em escola pública todo ensino fundamental (se vai tentar uma vaga em curso técnico Integrado ou Proeja) ou todo ensino médio (se vai tentar curso técnico subsequente ou curso superior).

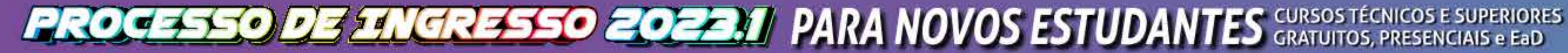

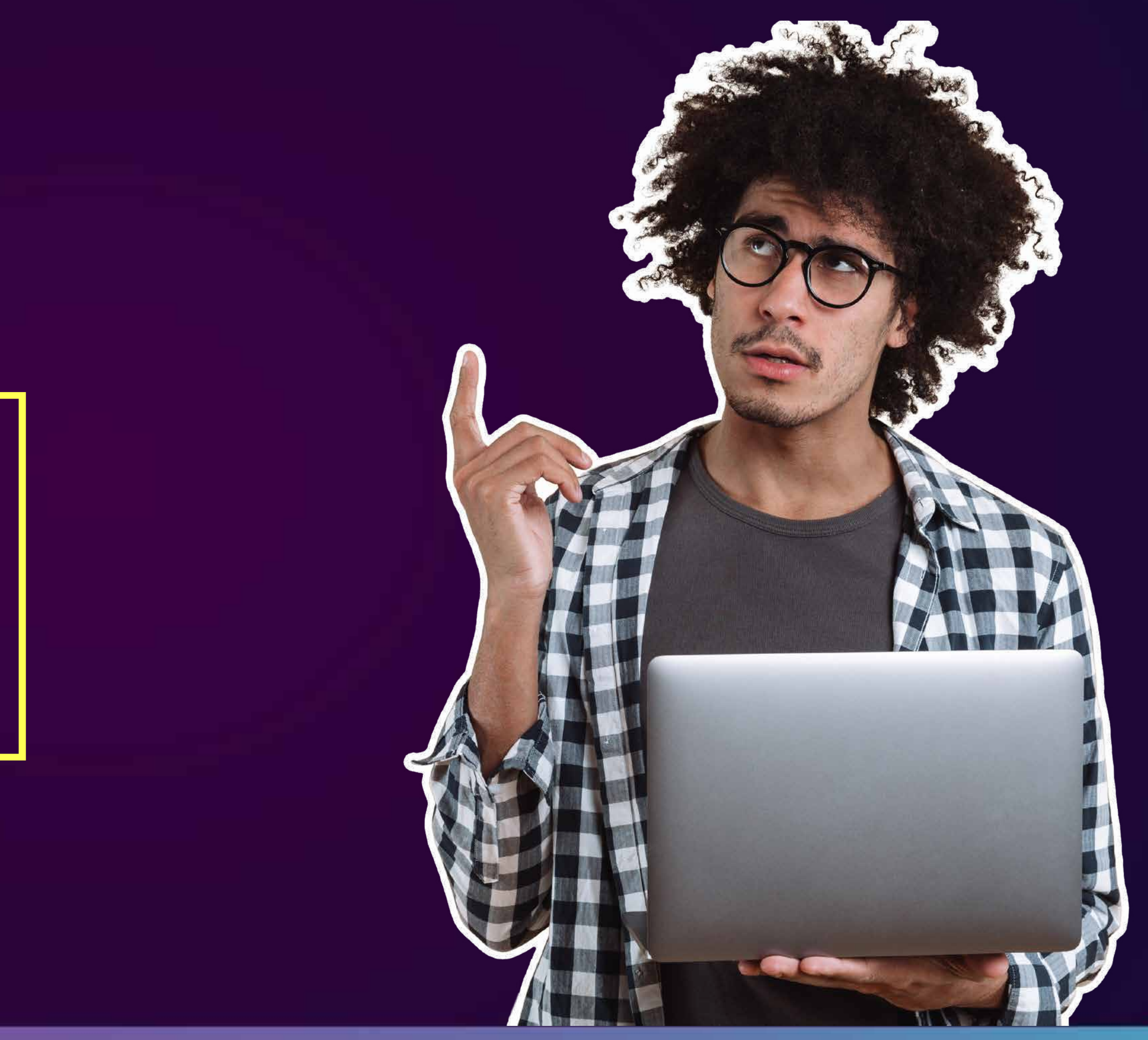

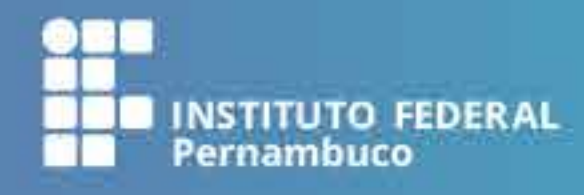

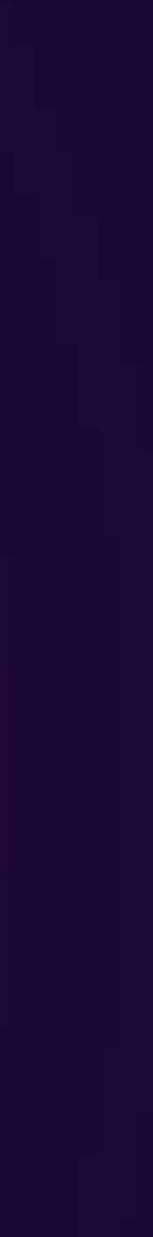

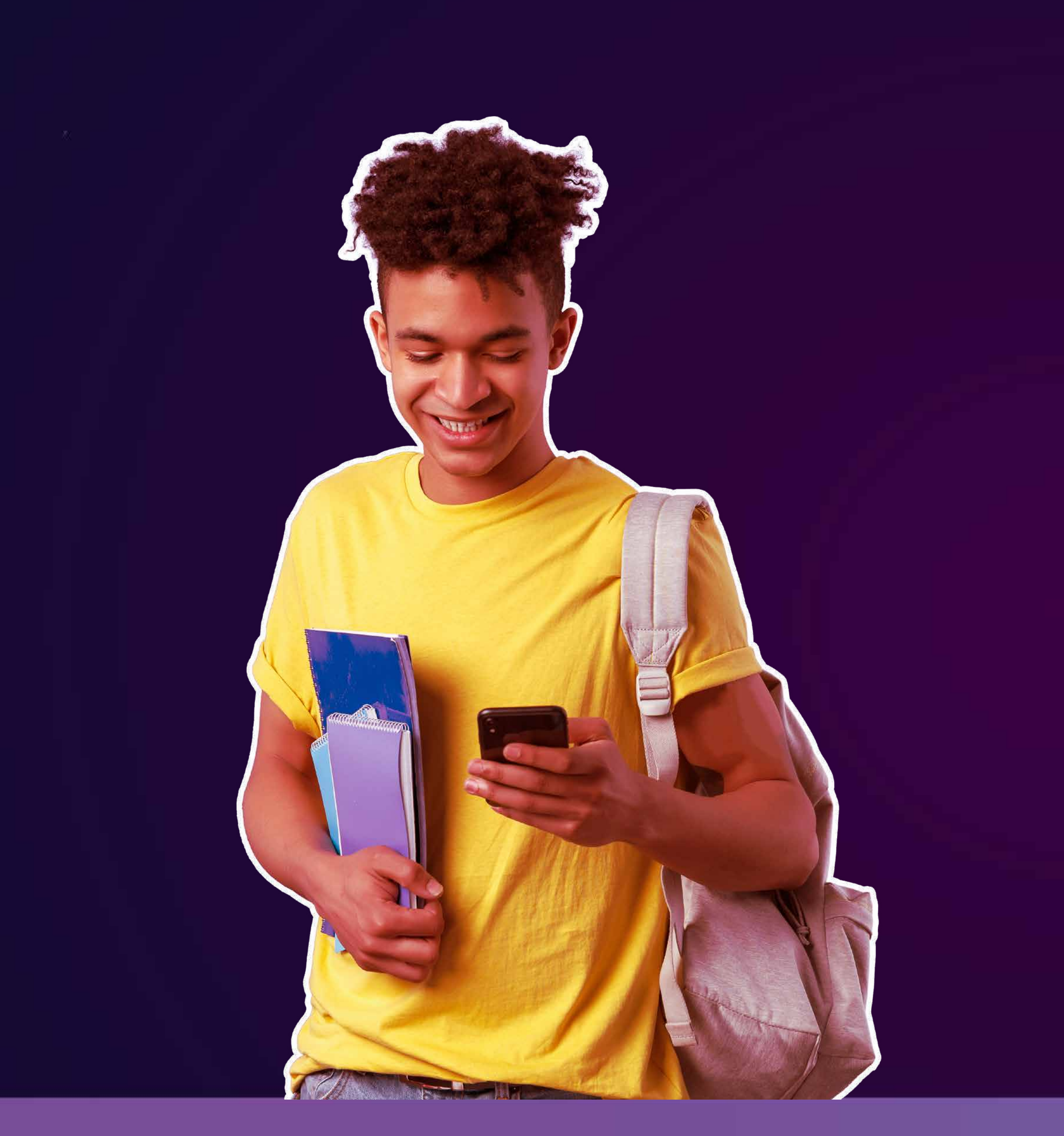

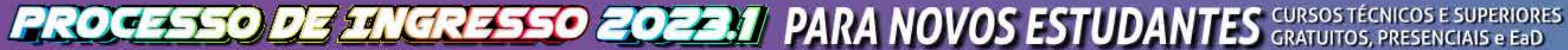

Os/As candidatos/as que concorrem às vagas reservadas para pessoas autodeclaradas pretas, pardas ou indígenas, que tiverem suas inscrições deferidas, deverão participar do procedimento de heteroidentificação complementar à autodeclaração ou de aferição

Outra ação afirmativa do IFPE é a reserva de vagas para candidatos oriundos do campo. Do percentual de 40% das vagas destinadas à ampla concorrência, são reservadas 25% das vagas para estudantes de escola pública oriundos/as do campo que optarem por cursos de vocação agrícola oferecidos nos campi Afogados da Ingazeira, Barreiros, Belo Jardim e Vitória de Santo Antão.

da condição de indígena.

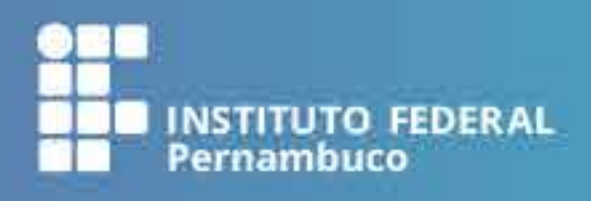

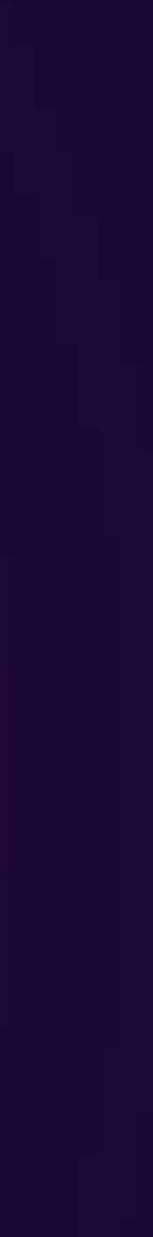

### Ilustramos a seguir, como exemplo, a distribuição para um curso de 40 vagas.

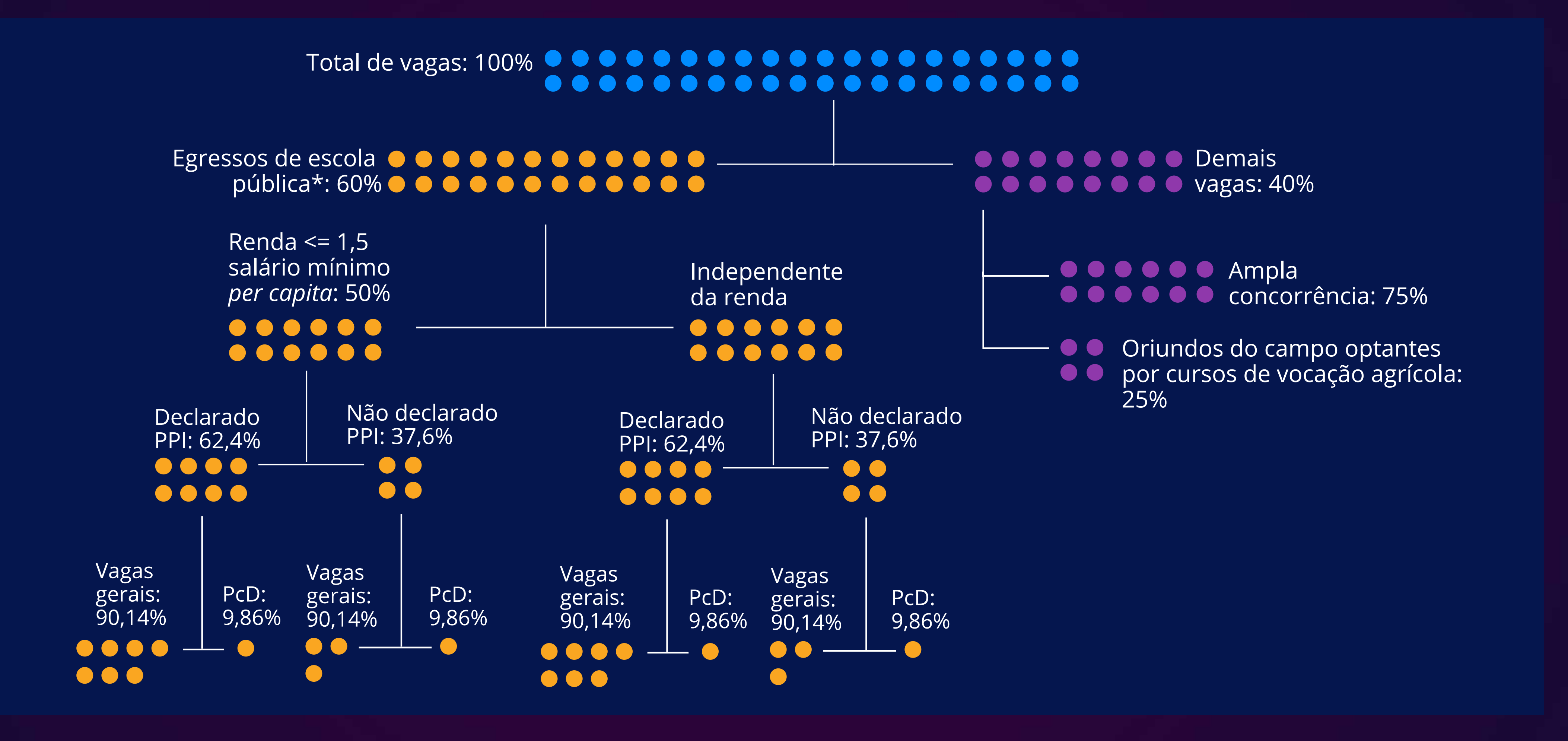

**PROFESSO DE ENCRESO EQUELO PARA NOVOS ESTUDANTES** CURSOS TÉCNICOS E SUPERIORES GRATUITOS, PRESENCIAIS E EAD

![](_page_6_Picture_3.jpeg)

![](_page_6_Picture_4.jpeg)

![](_page_7_Picture_0.jpeg)

![](_page_7_Picture_1.jpeg)

### **TIRA-DÚVIDAS**

### Fui bolsista em escola privada. Posso concorrer às vagas reservadas para cotistas?

NÃO. Se você cursou parte do ensino fundamental ou médio, conforme o caso, em escolas particulares (mesmo na condição de bolsista) ou de natureza não pública, não poderá concorrer às vagas reservadas por meio do sistema de cotas.

![](_page_7_Picture_6.jpeg)

![](_page_7_Picture_7.jpeg)

# **COMO FAZER A INSCRIÇÃO?**

Fizemos um resumo com 10 passos para você fazer sua inscrição no Processo de Ingresso 2023.1.

Mais uma vez, é importante lembrar: este é apenas um guia para facilitar sua compreensão sobre as inscrições. Você deve ler todas as orientações do edital atentamente.

![](_page_8_Picture_3.jpeg)

![](_page_8_Picture_4.jpeg)

![](_page_8_Picture_6.jpeg)

![](_page_8_Picture_7.jpeg)

# **10 PASSOS PARA VOCÊ SE INSCREVER NO PROCESSO DE INGRESSO 2023.1**

![](_page_9_Picture_1.jpeg)

Em seguida, clique no quadro Ingresso 2023.1. Você deverá optar por criar uma conta ou entrar em uma conta já criada.

![](_page_9_Picture_3.jpeg)

| <ul> <li>Inscrições<br/>abertas</li> </ul> | INGRESSO 2023.1<br>Bem-vindo ao Processo de Ingresso IFPE 2023.1. | r-se |
|--------------------------------------------|-------------------------------------------------------------------|------|
|                                            |                                                                   |      |
|                                            |                                                                   |      |
|                                            | Não possui acesso?                                                |      |
|                                            | Crie sua conta                                                    |      |
|                                            | OU                                                                |      |
|                                            | Entre na sua conta já criada                                      |      |
|                                            | CPF *                                                             |      |
|                                            | Senha *                                                           |      |
|                                            | Esqueceu a senha?                                                 |      |

Entra

![](_page_9_Picture_6.jpeg)

![](_page_9_Picture_7.jpeg)

Caso já tenha cadastro, você deverá acessar com o seu CPF e a senha já criada.

>> Caso não tenha, você deverá criar uma conta para acesso informando os seus dados: nome completo, CPF, endereço de e-mail e senha. A senha criada, pessoal e intransferível, permitirá a você acompanhar todo o processo.

>> Esqueceu sua senha de acesso? Você pode recuperá-la clicando em "Esqueceu a senha?" e informando o seu CPF. Você receberá no e-mail cadastrado instruções de recuperação de sua senha.

![](_page_10_Picture_3.jpeg)

|                              | Recuperar senha                                                                                  |
|------------------------------|--------------------------------------------------------------------------------------------------|
|                              | ou entrar                                                                                        |
| Esqueceu sua<br>enviaremos a | a senha? Informe seu número de CPF abaixo e nós<br>os instruções para configurar uma nova senha. |
| CPF (apenas                  | números) *                                                                                       |
|                              |                                                                                                  |

>> Esqueceu o e-mail cadastrado? Acesse o sistema de atendimento, através do link atendimentoingresso.ifpe.edu.br, e, na categoria "Redefinição de Senha no Sistema de Ingresso", envie uma mensagem com os seguintes dados do/a candidato/a: nome completo, CPF e e-mail para atualização. Por fim, anexe cópia do documento de identificação com foto (frente e verso)

![](_page_10_Picture_7.jpeg)

![](_page_10_Picture_8.jpeg)

# Escolha uma das ofertas de cursos

Selecione uma opção de curso. Você pode usar os filtros para ajudar a localizar a opção desejada. Fique atento/a quanto à modalidade e o turno do curso escolhido.

|                                                                              |                  |                           | Inscrição e       | em INGRESSO 2023.1                                 |                     |             |                       |      |          |
|------------------------------------------------------------------------------|------------------|---------------------------|-------------------|----------------------------------------------------|---------------------|-------------|-----------------------|------|----------|
|                                                                              | Oferta           | Cadastro                  | Escola Cotas      | Avaliação Qu                                       | estionário          | Confirmação |                       |      |          |
| <b>Selecionar Oferta</b><br>Para continuar <mark>a</mark> inscrição, selecio | ne a oferta de c | urso à qual você d        | deseja concorrer. |                                                    |                     |             |                       |      |          |
| <b>Filtros</b><br>Tipo de Ensino                                             | Ofe              | rtas                      |                   |                                                    |                     |             |                       |      |          |
| Selecione uma opção                                                          | <b>~</b> ті      | po Unidade                | Modalidade        | Curso                                              | Entrada             | a Turno     | Opção de              | Obs. | Ações    |
| Unidade de Ensino                                                            |                  |                           |                   |                                                    |                     |             | ingresso              |      |          |
| Selecione uma opção                                                          | <b>~</b>         | AD IFPE-EAD-              | SUPERIOR          | TECNOLOGIA EM GESTÃ                                | O PRIMEIF           | RA N/A      | Nota Geral do         |      | Escolher |
| Modal <mark>ida</mark> de                                                    |                  | GRAVATA                   |                   | AMBIENTAL                                          | ENTRAD              | DA          | Enem                  |      |          |
| Selecione uma opção                                                          | ~                | IFPE-EAD-                 | SLIDEDLOD         | TECNOLOGIA EM GESTÃO                               | O PRIMEIF           | RA          | Nota Geral do         |      | Freelbor |
| Curso                                                                        |                  | LIMOEIRO                  | SUFERIOR          | AMBIENTAL                                          | ENTRAD              | DA N/A      | Enem                  | -    | Escomer  |
| Selecione uma opção                                                          | ►<br>E           | AD IFPE-EAD-<br>PESQUEIRA | SUPERIOR          | TECNOLOGI <mark>A EM G</mark> ESTÃ<br>AMBIENTAL    | O PRIMEIF<br>ENTRAE | RA N/A      | Nota Geral do<br>Enem | 81   | Escolher |
|                                                                              | E                | AD IFPE-EAD-<br>RECIFE    | SUBSEQUENTE       | TÉCNICO EM<br>MANUTENÇÃO E SUPOR<br>EM INFORMÁTICA | TE PRIMEIF          | RA N/A      | Desempenho<br>Escolar | ÷    | Escolher |

![](_page_11_Picture_3.jpeg)

### **TIRA-DÚVIDAS**

Posso me inscrever em mais de um curso, mesmo que seja um técnico e um superior?

NÃO. Só é permitida uma inscrição por candidato. Então, caso o/a candidato/a atenda aos critérios e tenha interesse por cursos de duas modalidades (técnico subsequente e superior, por exemplo), ele/ela terá que escolher uma das opções.

![](_page_11_Picture_8.jpeg)

![](_page_11_Picture_9.jpeg)

Insira seus dados pessoais

| IFPE-EAD-GRA                                                                                                    | INGRESSO 2023.1 Sua escolha<br>IFPE-EAD-GRAVATÁ - EAD - SUPERIOR - TECNOLOGIA EM GESTÃO AMBIENTAL - N/A - PRIMEIRA ENTRADA - NOTA GERAL DO ENEM |                                                                              |                                                       |                                                           |                                     |                                                                 |             |
|----------------------------------------------------------------------------------------------------|----------------------------------------------------------------------------------------------------|------------------------------------------------------------------------------|-------------------------------------------------------|-----------------------------------------------------------|-------------------------------------|-----------------------------------------------------------------|-------------|
| 0                                                                                                    | ferta Cada                                                                                                    | astro Escola                                                                 | Cotas                                                 | Avaliação                                                 | Questionário                        | Confirmação                                                     |             |
| Confira suas informações e/ou preencha                                                                                                    | os dados resta                                                                                                    | antes                                                                        |                                                       |                                                           |                                     |                                                                 |             |
| Cadastro                                                                                                    |                                                                                                    |                                                                              |                                                       |                                                           |                                     |                                                                 |             |
| Nome Completo *                                                                                                    |                                                                                                    | Celular *                                                                    |                                                       |                                                           |                                     | Sexo *                                                          |             |
|                                                                                                    |                                                                                                    |                                                                              |                                                       |                                                           |                                     |                                                                 | ~           |
| Data de Nascimento *                                                                                                    |                                                                                                    | Nome Social                                                                  |                                                       |                                                           |                                     | Estado civil *                                                  |             |
| dd/mm/aaaa                                                                                                    | 0                                                                                                    |                                                                              |                                                       |                                                           |                                     |                                                                 | ~           |
| Para cursos Técnico Integrado, o(a) candidato(a) não deve po<br>superior a 18 anos até a data da matrícula; já para cursos Técr<br>PROEJA, deve possuir a idade mínima de 18 anos completos a<br>matrícula. | ssuir idade igual ou<br>nico Integrado<br>até a data da                                                                                         | O campo nome social é<br>transsexual, transgênero<br>consonância com sua ide | destinado à/o d<br>e/ou interssexu<br>entidade de gêi | candidata/o que se al<br>ual e deseja ser identi<br>nero. | utodenomina travesti,<br>icada/o em |                                                                 |             |
| Tipo Sanguíneo                                                                                                    |                                                                                                    | Raça/Cor *                                                                   |                                                       |                                                           |                                     |                                                                 |             |
|                                                                                                    | ~                                                                                                    |                                                                              |                                                       |                                                           | ~                                   |                                                                 |             |
| Comunidade Quilombola                                                                                                    | Nacionalidade *                                                                                                    |                                                                              |                                                       |                                                           | Autorizo o uso dos meus dados       |                                                                 |             |
|                                                                                                    |                                                                                                    |                                                                              |                                                       |                                                           |                                     | voce concorna que coletaremos seus dados nessoais e estes serár | armazenados |

![](_page_12_Picture_2.jpeg)

### **TIRA-DÚVIDAS**

No momento da inscrição, posso utilizar o CPF do pai, da mãe ou de responsável legal?

NÃO. A inscrição só pode ser feita com o CPF do candidato ou da candidata. Vale ressaltar que o número do RG não será obrigatório no ato da inscrição.

![](_page_12_Picture_8.jpeg)

![](_page_12_Picture_9.jpeg)

### Informe sua escola de origem

|                     |                          | 11                    | NGRESSO 2023.1            |                     | Sua escolha             |
|---------------------|--------------------------|-----------------------|---------------------------|---------------------|-------------------------|
|                     | IFPE-EAD-GRAVATÁ - EAD - | SUPERIOR - TECNOLOGIA | A EM GESTÃO AMBIENTAL - N | /A - PRIMEIRA ENTRA | DA - NOTA GERAL DO ENEM |
|                     | Oferta C                 | adastro Escola        | Cotas Avaliação           | Questionário        | Confirmação             |
| ecione a última esc | ola em que você estudou  | 101. 11               |                           |                     |                         |
| cione a arcinia ese | on en que roce estadou   |                       |                           |                     |                         |
|                     |                          |                       |                           |                     |                         |
| tado                |                          |                       |                           |                     |                         |
| ********            |                          |                       |                           |                     |                         |
|                     |                          |                       |                           |                     |                         |
| lade                |                          |                       |                           |                     |                         |
| lade                |                          |                       |                           |                     |                         |
| dade<br>            |                          |                       |                           |                     |                         |
| idade<br>scola      |                          |                       |                           |                     |                         |

Na aba "Escola", informe em qual escola você concluiu:

a) o ensino fundamental, se estiver concorrendo a vagas para cursos técnicos de nível médio integrado ou Proeja; ou

![](_page_13_Picture_4.jpeg)

b) o ensino médio, se estiver concorrendo a vagas para cursos técnicos de nível médio subsequente ou superior.

Caso não localize sua escola na lista de possibilidades, marque a opção "Não consta na lista" e informe se a escola é pública e/ ou estrangeira.

![](_page_13_Picture_8.jpeg)

![](_page_13_Picture_9.jpeg)

![](_page_14_Picture_0.jpeg)

![](_page_14_Picture_1.jpeg)

### Selecione as opções do Sistema de cotas ou de ações afirmativas do IFPE

No campo "Tipo vaga", você deve optar se vai concorrer a vagas de Ampla Concorrência (Não Cotistas), a Vagas Reservadas (Cotistas) ou vagas reservadas para Oriundo do Campo (neste caso para cursos de vocação agrícola).

![](_page_14_Picture_4.jpeg)

Na aba "Avaliação", serão disponibilizadas várias opções, de acordo com a modalidade e o curso selecionado.

Atenção: Todas as informações sobre o preenchimento das notas estão descritas no item 8 do edital.

![](_page_14_Picture_8.jpeg)

![](_page_14_Picture_9.jpeg)

![](_page_15_Picture_0.jpeg)

### Insira sua documentação

| Cursos                                                                                        | Tipo de documento                                                                                                    |
|-----------------------------------------------------------------------------------------------|----------------------------------------------------------------------------------------------------|
| Para cursos técnicos<br>integrados ao Ensino Médio<br>e Qualificação Profissional -<br>Proeja | <ol> <li>1. Histórico escolar</li> <li>2. Certificado de cor</li> <li>3. Certificado de cor</li> <li>Nacional para Certificado</li> </ol>                                                                                                    |
| Para cursos técnicos<br>subsequentes                                                          | <ol> <li>Histórico escolar</li> <li>Certificado de cor</li> <li>Certificado de cor</li> <li>para Certificação de</li> <li>Certificado de cor</li> <li>Certificado de cor</li> <li>Sesultado Médio – E</li> <li>Resultado Boletir</li> <li>Resultado 2021).</li> </ol> |
| Para cursos superiores                                                                        | Resultado/Boletim I<br>2021)                                                                                                    |

OBS: Caso não seja possível anexar o histórico escolar, ou o certificado de conclusão, o/a candidato/a poderá anexar declaração, conforme modelos constantes nos Anexos D e E do edital nº 53, de outubro de 2022.

![](_page_15_Picture_4.jpeg)

### (anexar apenas um)

do ensino fundamental ou documento equivalente; ou nclusão do ensino fundamental (ficha 18); ou nclusão do ensino fundamental obtido através do Exame icação de Competência de Jovens e Adultos - Encceja

do ensino médio ou documento equivalente; ou nclusão do ensino médio (ficha 19); ou nclusão do ensino médio obtido através do Exame Nacional Competência de Jovens e Adultos – Encceja; ou nclusão do ensino médio obtido através do Exame Nacional nem; ou n Individual do Enem de uma das cinco últimas edições

ndividual do Enem de uma das cinco últimas edições (2017 a

![](_page_15_Picture_10.jpeg)

![](_page_15_Picture_11.jpeg)

![](_page_16_Picture_0.jpeg)

![](_page_16_Picture_4.jpeg)

![](_page_16_Picture_6.jpeg)

![](_page_17_Picture_0.jpeg)

### PROCESSO DE ENCRESSO ZOZZI PARA NOVOS ESTUDANTES CURSOS TÉCNICOS E SUPERIORES GRATUITOS, PRESENCIAIS E EAD

### ATENÇÃO COM O ENVIO DE DOCUMENTOS

### Posso alterar os dados da minha inscrição?

Você poderá alterar os dados cadastrados até o encerramento do período de inscrições (ou seja, até o dia 01/11).

Atenção: Caso clique em "Alterar", você deverá, obrigatoriamente, finalizar a inscrição novamente para ela se tornar válida, mesmo que não altere informações.

![](_page_17_Picture_7.jpeg)

![](_page_17_Picture_8.jpeg)

## EM CASO DE DÚVIDAS

Caso você tenha dúvidas sobre o Processo de Ingresso 2023.1, acesse o nosso canal de atendimento.

atendimentoingresso.ifpe.edu.br

Você também pode entrar em contato com o campus ou polo em que você vai se inscrever. A lista com os contatos encontra-se no anexo H do edital.

![](_page_18_Picture_4.jpeg)